Приложение № 5 к приказу МБОУ «ООШ № 1» от 23.03.2020 № 45

## Памятка ученику

1. Переходим на сайте школы <u>https://edu.tatar.ru/l-gorsk/sch1</u> во вкладку дистанционное обучение.

| 0 | Электронн       | ое образование | в Ре 🗙 🕂                                            | _                  |  | - | _ | _ |   | -        | • | × |
|---|-----------------|----------------|-----------------------------------------------------|--------------------|--|---|---|---|---|----------|---|---|
| ← | $\rightarrow$ G | 🗎 edu.tata     | r.ru/l-gorsk/sch1/page4155430.htm                   | 1                  |  |   |   |   | ☆ | <b>1</b> | Θ | : |
|   |                 |                | Антикоррупционная<br>политика/ Антикоррупция<br>сея |                    |  |   |   |   |   |          |   | ^ |
|   |                 |                | Трудоустройство<br>выпускников\Чыгарылыш<br>сыйныф  |                    |  |   |   |   |   |          |   |   |
|   |                 |                | Школьная библиотека                                 |                    |  |   |   |   |   |          |   |   |
|   |                 |                | Профсоюз                                            |                    |  |   |   |   |   |          |   |   |
|   |                 |                | Медиатека                                           |                    |  |   |   |   |   |          |   |   |
|   |                 |                | Альтернативные сайты.<br>Альтернатив саит.          |                    |  |   |   |   |   |          |   |   |
|   |                 |                | Информация для<br>слабовидящих                      |                    |  |   |   |   |   |          |   | ł |
|   |                 |                | Соразовательные программы                           |                    |  |   |   |   |   |          |   |   |
|   |                 |                | и экстремизма                                       |                    |  |   |   |   |   |          |   |   |
|   |                 |                |                                                     | анционное обучение |  |   |   |   |   |          |   | ľ |
|   |                 |                | 1 программы                                         |                    |  |   |   |   |   |          |   |   |
|   |                 |                | Вакансии                                            |                    |  |   |   |   |   |          |   |   |

- 2. Далее из списка:
  - •Основная информация
  - •Учебные материалы
  - •Дистанционные образовательные ресурсы
  - •Нормативные документы

Нажимаете на вкладку «Учебный материал» и Вам будет представлено «Расписание уроков».

| Мәктәп музее.                                                      | Руководитель: Васильева Нина Николаевна                                                         |  |
|--------------------------------------------------------------------|-------------------------------------------------------------------------------------------------|--|
| <ul> <li>Расписание уроков./</li> <li>Дәресләр тәртибе.</li> </ul> | Год основания 1885<br>учреждения:                                                               |  |
| Виртуальная приемная./<br>Виртуаль кабул итү бүлм                  |                                                                                                 |  |
| Подача заявления на<br>приём в школу./ Мәктәпкә<br>                | <ul> <li>Основная информация</li> </ul>                                                         |  |
| Отчёты. /Отчетлар.                                                 | <ul> <li>→ <u>Учебные материалы</u></li> <li>→ Дистанционные объековательные ресурсы</li> </ul> |  |
| а фгос ноо/фдес                                                    | → Носмативные документы                                                                         |  |
| І Государственная итоговая аттестация / Деулет                     |                                                                                                 |  |
| промежуточная<br>аттестация                                        |                                                                                                 |  |
| Образовательный минимум                                            |                                                                                                 |  |
| Олимпиады./<br>Олимпиадалар.                                       |                                                                                                 |  |
| Тербия эше.                                                        |                                                                                                 |  |
| Питание                                                            |                                                                                                 |  |

| du.tatar.ru/1-gorsk/sch1/page4156258.ntm          |                              |                                                                                          |               |                 |
|---------------------------------------------------|------------------------------|------------------------------------------------------------------------------------------|---------------|-----------------|
| TITLE A NUMBER                                    | Визитная карточка            | 3                                                                                        |               |                 |
|                                                   | Адрес:                       | 423254, Республика Татарстан, Лениногорский район, г.<br>Лениногорск, ул. Широкая, д. 15 | У нас учатся: | 114<br>учащихся |
|                                                   | Телефон:                     | +7(855)-952-71-51                                                                        | У нас учат:   | 18              |
| Сведения об образовательной                       | E-Mail:                      | lenscool1@mail.ru, http://lenschool1.ucoz.ru/                                            |               | учителей        |
| организации./Мект                                 | Министерство:                | Министерство образования и науки Республики<br>Татарстан                                 |               |                 |
|                                                   | Короткое<br>название:        | МБОУ "ООШ №1" МО "ЛМР"РТ                                                                 |               |                 |
| Музей истории школы/<br>Мәктәп музее.             | Руководитель:                | Васильева Нина Николаевна                                                                |               |                 |
| ете Расписание уроков /<br>дереслер тертибе.      | Год основания<br>учреждения: | 1885                                                                                     |               |                 |
| Виртуальная приемная./<br>Виртуаль кабул итү бүлм |                              |                                                                                          |               |                 |
| Подача заявления на<br>приём в школу./ Мектепке   | Учебные м                    | атериалы                                                                                 |               |                 |
| Отчёты. /Отчетлар.                                |                              | <del>را</del> م                                                                          |               |                 |
| 1 огос ноо/одьс                                   |                              |                                                                                          |               |                 |
| Государственная итоговая<br>аттестация / Лаулат   |                              |                                                                                          |               |                 |

3. Перейдите во вкладку «Расписание уроков», выберите <u>свой класс и затем</u> текущий день недели.

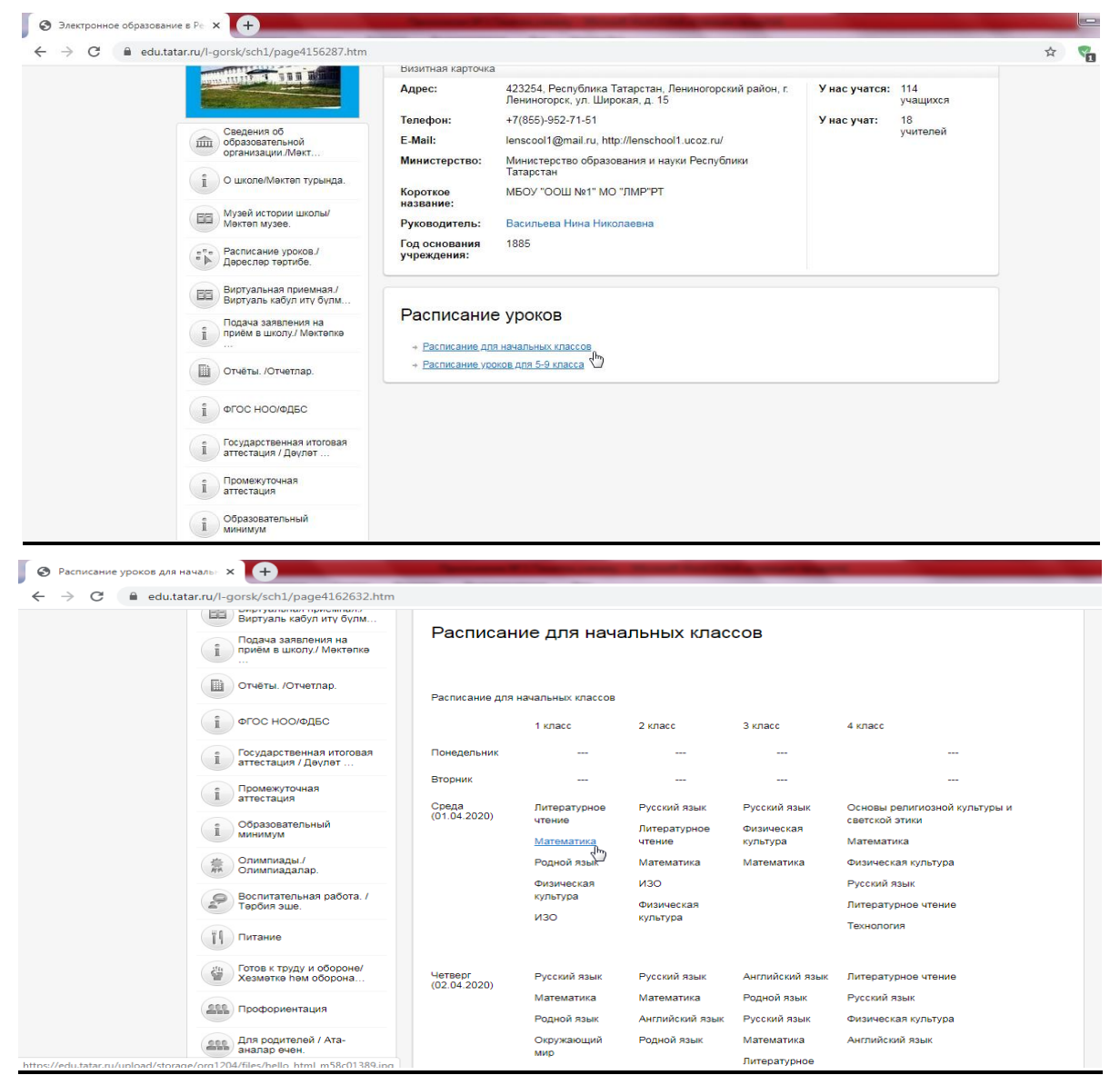

4. Нажмите на предмет, например, математика и на Ваше устройство автоматически будет скачано задание для выполнения.

| S hello_html_m58c01389.jpg (1221 × | +                                           | The real Property lies in the local division of the local division of the local division | and the second second se |   |  |  |  |
|------------------------------------|---------------------------------------------|----------------------------------------------------------------------------------------------------|----------------------------------------------------------------------------------------------------|---|--|--|--|
| C 🔒 edu.tatar.ru/upload/           | /storage/org1204/files/hello_html_m58c01389 | Jipg                                                                                                    |                                                                                                    | ☆ |  |  |  |
|                                    | Работа З                                    |                                                                                                    | 3                                                                                                    |   |  |  |  |
|                                    | 1. Зачеркни неверные равенства:             |                                                                                                    |                                                                                                    |   |  |  |  |
|                                    | 4 + 5 = 9                                   | 3 + 4 = 6                                                                                                    | 3 + 1 = 4                                                                                                    |   |  |  |  |
|                                    | 3 + 4 = 7                                   | 4 + 3 = 7                                                                                                    | 9 + 1 = 12                                                                                                    |   |  |  |  |
|                                    | <b>2.</b> Сравни (<, >, =                   | =):                                                                                                    |                                                                                                    |   |  |  |  |
|                                    | 2 + 4 5                                     | 1 + 5 8                                                                                                    | 4 + 5 10                                                                                                    |   |  |  |  |
|                                    | 7 3 + 3                                     | 4 + 2 4                                                                                                    | 2 + 5 4                                                                                                    |   |  |  |  |
|                                    | 5 + 1 5                                     | 3 + 3 4                                                                                                    | 1 + 8 2                                                                                                    |   |  |  |  |
| ;                                  | 3. Составь неравенства:                     |                                                                                                    |                                                                                                    |   |  |  |  |
|                                    | > 6                                         | 7 <                                                                                                    | 2 <                                                                                                    |   |  |  |  |
|                                    | 9 >                                         | 4 <                                                                                                    | > 1                                                                                                    |   |  |  |  |
|                                    | < 3                                         | 5 >                                                                                                    | 8 >                                                                                                    |   |  |  |  |
|                                    |                                             |                                                                                                    |                                                                                                    |   |  |  |  |

5. Выполните данное задание в указанное время и при завершении или возникновении вопросов, свяжитесь с учителем через WhatsApp, Вконтакте или отправьте СМС-сообщение на телефон, а также (в случае необходимости) прийти на индивидуальную консультацию.

Обязательное ежедневное оповещение учителя через WhatsApp, Вконтакте или СМС-сообщение в случае заболевания или плохого состояния с текстом: «БОЛЕН / НЕ БОЛЕН».

В случае заболевания предоставить фото медицинской справки своему классному руководителю!

Задания оцениваются ежедневно, оценки выставляются в электронный журнал.